# GUIDE D'UTILISATEUR BANQUE DE CVs INTERCONTACT SERVICES

- Si c'est votre première fois sur la plateforme, veuillez créer votre compte en suivant les étapes 1 et 2.
- ✓ Si vous avez déjà un compte, allez directement à l'étape 3.

### ETAPE 1 : Sélectionnez « Inscription »

| Connexion   Inscrip | lion                                   |  |
|---------------------|----------------------------------------|--|
| Co                  | nnexion au système<br>05-06-2020 02:06 |  |
| Email               | Votre Email                            |  |
| Mot de Passe        | Mot de Passe                           |  |
|                     | Connecter                              |  |

ETAPE 2 : Remplir les cases avec vos informations et cliquez sur « Inscrivez-vous »

| Connexion   Inscr | ption                                     |  |
|-------------------|-------------------------------------------|--|
|                   | nscription au système<br>05-06-2020 08:06 |  |
| Nom               | Nom                                       |  |
| Prénom            | Prénom                                    |  |
| Email             | Email                                     |  |
| Mot de Passe      | Mot de Passe                              |  |
| Confimer          | Confirmer Mot de Passe                    |  |
| Téléphone         | Téléphone                                 |  |

Une confirmation que le compte est créé apparaitra sur l'écran : « Inscription réussie ! »

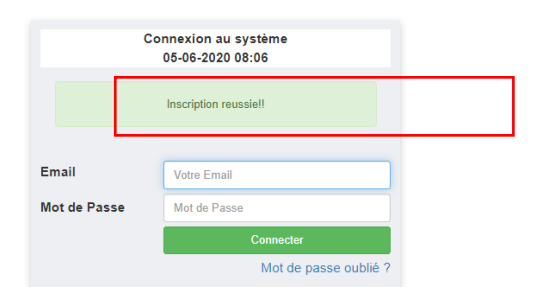

#### ETAPE 3 : Retournez sur la page du poste, dans la section « Comment postuler » cliquez sur le lien pour postuler

#### COMMENT POSTULER

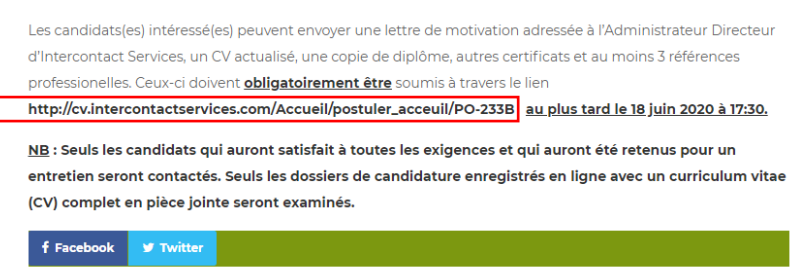

ETAPE 4 : Vous serez redirigé sur la page de la Banque de CVs et connectez-vous en utilisant votre email et le mot de passe que vous avez créé. Si vous avez oublié votre mot de passe cliquez sur « Mot de passe oublié ? » et un mot de passe temporaire vous sera automatiquement envoyé à votre adresse email.

| c            | onnexion au système<br>05-06-2020 02:06 |  |
|--------------|-----------------------------------------|--|
| Email        | Votre Email                             |  |
| Mot de Passe | Mot de Passe                            |  |

Vous serez redirigé sur la page de la Banque de CVs et connectez-vous en utilisant votre email et le mot de passe que vous avez créé.

ETAPE 5 : Veuillez remplir toutes les étapes en sélectionnant 1 étape à la fois

| INTERCONTACT<br>Berrices | INTERCONTACT SERVICE : BA                            | NQUE DE CV     |
|--------------------------|------------------------------------------------------|----------------|
|                          | <sup>™</sup> Jean-Marc Ndiho<br>▲ Makaka Jean-Claude | ndiho@yahoo.fr |
|                          | Poste : Un Recruteur qualifié (H/F) POSTULER         |                |
|                          | Détail CV                                            |                |
|                          | Etape 1: Identification du candidat                  | <u> </u>       |
|                          | > Etape 2: Informations de contact                   | ¢              |
|                          | > Etape 3: Education                                 | د<br>۱         |
|                          | > Etape 4: Connaissances linguistiques               | د              |
|                          | > Etape 5: Connaissances informatiques               | <              |
|                          | > Etape 6: Veuillez lister vos compétences clées     | ¢              |
|                          | > Etape 7: Expériences professionnelles              | <              |
|                          | > Etape 8: Formation en cours d'emploi               | ¢              |
|                          | > Etape 9: Types d'emploi recherché                  | (              |

| Mon Profil Candidat-                    |                         |             | F              | FR    EN |               |
|-----------------------------------------|-------------------------|-------------|----------------|----------|---------------|
| Jean-Ma                                 | rc Ndiho                |             | ndiho@yahoo.fr | •        |               |
| Poste : Un Recruteur                    | qualifié (H/F) POSTULER |             |                |          |               |
| Détail CV                               |                         |             |                |          | _             |
| Etape 1: Identification                 | du candidat             | ×           |                |          |               |
| Nom *                                   | Ndiho                   |             |                |          |               |
| Prénom *                                | Jean-Marc               |             |                |          |               |
| Date de Naissance *                     | 11/06/1978              |             |                |          |               |
| Nationalité *                           | Burundi                 | ~           |                |          |               |
| Sexe *                                  | masculin                | ~           | 7              |          |               |
| Etat matrimonial *                      | Célibataire             | ~           |                | Clique   | z sur « Enreg |
| Situation professionnelle<br>actuelle * | Employé                 | ~           |                |          |               |
|                                         |                         | Enregistrer |                |          |               |
|                                         |                         |             |                |          |               |

## ETAPE 6 : Assurez-vous que toutes les étapes sont complétées

| INTERCONTACT<br>Burvices | INTERCONTACT SERVIC                                      | E : BANQUE DE CV                        |    |
|--------------------------|----------------------------------------------------------|-----------------------------------------|----|
|                          | Mon Profil Candidat                                      | FR    EN                                |    |
|                          | Jean-Marc Ndiho Mon profil  Détail CV  Emplois appliqués | ndiho@yahoo.fr                          |    |
|                          | Enregistrement reussiel!                                 |                                         |    |
|                          | > Etape 1: Identification du candidat                    | Une confirmation apparaît à chaque étap | )e |
|                          | > Etape 2: Informations de contact                       | x complétée                             |    |
|                          | > Etape 3: Education                                     | ×                                       |    |
|                          | > Etape 4: Connaissances linguistiques                   | ×                                       |    |
|                          | > Etape 5: Connaissances informatiques                   | ×                                       |    |

## ETAPE 7 : Cliquez sur « Postuler » pour soumettre votre candidature

| INTERCONTACT<br>Services | INTERCONTACT SERVICE : BA                   | NQUE DE CV     |
|--------------------------|---------------------------------------------|----------------|
|                          | Mon Profil Candidat                         | FR    EN       |
|                          | Lean-Marc Ndiho                             | ndiho@vahoo.fr |
|                          | Poste : Un Recruteur qualifié (H/F POSTULER |                |
|                          | Détail CV                                   |                |
|                          | > Etape 1: Identification du candidat       |                |
|                          | > Etape 2: Informations de contact          |                |
|                          | > Etape 3: Education                        |                |
|                          | > Etape 4: Connaissances linguistiques      |                |
|                          | > Etape 5: Connaissances informatiques      |                |

### ETAPE 8 : Une confirmation apparaît sur l'écran et un email est automatiquement envoyé dans votre boîte email.

Veuillez noter que des fois l'email va dans les Spams

| INTERCONTACT SERVICE                                                                                                    | BANQUE DE CV    |
|----------------------------------------------------------------------------------------------------|-----------------|
| Mon Profil Candidat                                                                                                    | FRIEN           |
| Jean-Marc Ndiho Mon profil  Détail CV  Emplois appliqués                                                                                                    | ndiho@vahoo.fr  |
| Bonjour Le présent message est pour confirmer la réception de votre candidature<br>poste Un Recruteur qualité (HIF). Merci de nous faire confiance.<br>Gandez votre CV à jour et permettaz a votre futte empleaur de vous repierel que<br>vous files probablement la poir ara tent attendent<br>Nheißtez pas à nous contacter si vous avez besion de plan d'informations<br>recolements/gibierrocotacteurices/cencil | sur le<br>sait, |
| > Etape 1: Identification du candidat                                                                                                    | *               |
| > Etape 2: Informations de contact                                                                                                    | *               |
| > Eterne 2: Education                                                                                                    | ~               |

#### ETAPE 9 : Vérifiez si votre candidature est bien partie en cliquant sur « Emplois envoyés »

| INTERCONTACT<br>Sorvices |     | INTERCONT                                      | ACT SERVICE : BAN         | IQUE DE CV          |
|--------------------------|-----|------------------------------------------------|---------------------------|---------------------|
|                          | Mes | Emplois appliqués                              |                           | FR    EN            |
|                          | 2   | Jean-Marc Ndiho                                |                           | 😃 Déconnexion       |
|                          | Мо  | n profil  Détail CV <mark> Emplois</mark> appl | liqués                    |                     |
|                          | #   | POSTE                                          | ORGANISATION              | DATE POSTULEE       |
|                          | 1   | Un Recruteur qualifié (H/F)                    | INTERCONTACT SERVICES S.A | 2020-06-05 09:49:43 |

Seuls les dossiers de candidature enregistrés sur la plateforme en ligne accessible via <u>www.cv.intercontactservices.com</u> avec les éléments constitutifs du dossier, seront examinés.

En cas de problème lié à la soumission de votre candidature, vous pouvez joindre Intercontact Services au 2222 6666 ou 2222 6618 durant les heures de services. En dehors des heures de services, veuillez envoyer un message WhatsApp au +257 75 44 66 66.

Veuillez noter que seuls les candidats retenus seront contactés.